## How to use the Digital Access Library Cards issued by the Dubois County Contractual Library.

Logon to the JCDPL website: http://www.jdcpl.lib.in.us/databases.php

This page lists the online databases available. Note that some require you to be onsite at one of the library branches to use their database but that is that company's requirement, not the library's.

## Every database is going to have its own way of accessing their database. If you need help accessing a certain database, call the library at (812) 482-2712, ext. 6100.

Select a database you'd like to access. For example, freegal.

| since 1936                                                                 | protect themselves.                                                                                                    | library                                               |
|----------------------------------------------------------------------------|----------------------------------------------------------------------------------------------------|-------------------------------------------------------|
| Create a professional<br>résumé in minutes!                                | The simplest, most effective tool for résumé creation on the market today.<br>Specifically designed for job seekers skittish about writing, Cypress Résumé<br>allows anyone to create a professional résuméone that will stand out to<br>potential employersin a matter of minutes. | * Requires library<br>card when not in the<br>library |
| Weight Tropic Salem Press<br>Milestone<br>Documents in<br>American History | A robust online database that includes the complete content of printed reference sets.                                                                                                    | * Requires library<br>card when not in the<br>library |
| Driving-Tests.org<br>Free DMV Permit<br>Practice<br>Tests                  | Free DMV permit practice tests for cars, motorcycles, and CDL with handbooks and other learning resources.                                                                                                    |                                                       |
| Series Fiction<br>Guide<br>www.eSequels.com                                | This database aims to include the best, most enduring, and most popular novels in series that might appeal to today's adult readers.                                                                                                    | * Requires library<br>card when not in the<br>library |
| freegal .                                                                  | A download music service sold to Libraries for free use by its registered cardholders.                                                                                                    | * Requires library<br>card when not in the<br>library |
| Instructor-led courses<br>free with your library card<br>COURSES           | Offers a wide range of highly interactive, instructor led courses that you can take entirely online.                                                                                                    | * Requires library<br>card when not in the<br>library |
| HERITAGE<br>QUEST                                                          | Search through many databases to find ancestors and information on people<br>and places in history.                                                                                                    | * Available only within the library                   |
| <b>OINSPIRE</b>                                                            | A collection of academic databases and other information resources that can be accessed by Indiana residents.                                                                                                    |                                                       |
| Research Center                                                            | Morningstar provides data on more than 500,000 investment offerings,<br>including stocks, mutual funds, and similar vehicles, along with real-time global<br>market data. The button on the left may be used only within the library.                                               |                                                       |
|                                                                            |                                                                                                    |                                                       |

For freegal, this message pops up. Select "Login."

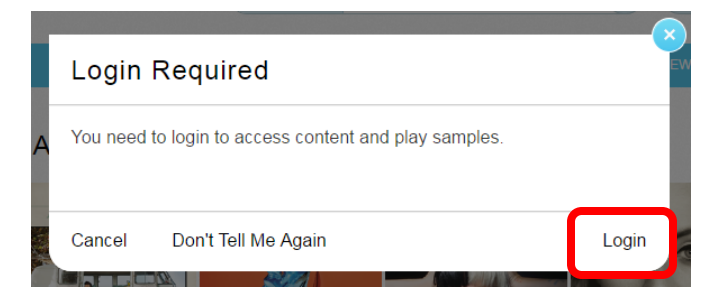

## Type the barcode number from your new access card; "Login."

|                                                                                                    | HOME MUSIC VIDEOS MOST POPULAR NEW RELEASES GENRES FA                                                                                                    |
|----------------------------------------------------------------------------------------------------|----------------------------------------------------------------------------------------------------|
| Announcements                                                                                                    | Welcome to the Freegal® Music login page                                                                                                    |
| mproved Search<br>Capabilities!                                                                                             |                                                                                                    |
| Now you can Search<br>All for Albums,<br>Artists, Composers,<br>Songs at the same<br>ime.                                   | Card Number  Login                                                                                                    |
| For example:                                                                                                    |                                                                                                    |
|                                                                                                    |                                                                                                    |
| Elvis Blue Suede                                                                                                    | How Freegal Music Works:                                                                                                    |
| Elvis Blue Suede<br>Shoes<br>Mozart Piano<br>Concerto<br>oba Shakira                                                        | <ul> <li>How Freegal Music Works:</li> <li>Library users have a weekly download limit, and may have a streaming limit as well. You will be able to keep track of your downloads in the upper right corner of the site. Every song has a sample clip you can listen to before you download. You m be logged in to enjoy the sample clips.</li> </ul>                                                                                                    |
| Elvis Blue Suede<br>Shoes<br>Mozart Piano<br>Concerto<br>.oba Shakira<br>Enter your terms and<br>it enter or click<br>Go".  | <ul> <li>How Freegal Music Works:</li> <li>Library users have a weekly download limit, and may have a streaming limit as well. You will be able to keep track of your downloads in the upper right corner of the site. Every song has a sample clip you can listen to before you download. You m be logged in to enjoy the sample clips.</li> <li>The downloads on this site are all in the MP3 format with no DRM, and videos are in the MP4 format with no DRM. This ser will work on almost any computer, player, tablet or smartphone. The Freegal Music mobile app is free in the Apple® App Str and in Google® Play</li> </ul>                                                                                                    |
| Elvis Blue Suede<br>Shoes<br>Vozart Piano<br>Concerto<br>Loba Shakira<br>Enter your terms and<br>it enter or click<br>Go".  | <ul> <li>How Freegal Music Works:</li> <li>Library users have a weekly download limit, and may have a streaming limit as well. You will be able to keep track of your downloads in the upper right corner of the site. Every song has a sample clip you can listen to before you download. You m be logged in to enjoy the sample clips.</li> <li>The downloads on this site are all in the MP3 format with no DRM, and videos are in the MP4 format with no DRM. This ser will work on almost any computer, player, tablet or smartphone. The Freegal Music mobile app is free in the Apple® App Str and in Google® Play</li> <li>Music videos will cost you 2 of your allotted downloads. If you do not have 2 downloads available you will not be able to download a music video.</li> </ul>                                                                                                    |
| Ivis Blue Suede<br>Shoes<br>Jocart Piano<br>Concerto<br>Joba Shakira<br>Enter your terms and<br>it enter or click<br>Go".   | <ul> <li>How Freegal Music Works:</li> <li>Library users have a weekly download limit, and may have a streaming limit as well. You will be able to keep track of your downloads in the upper right corner of the site. Every song has a sample clip you can listen to before you download. You m be logged in to enjoy the sample clips.</li> <li>The downloads on this site are all in the MP3 format with no DRM, and videos are in the MP4 format with no DRM. This ser will work on almost any computer, player, tablet or smartphone. The Freegal Music mobile app is free in the Apple® App St and in Google® Play</li> <li>Music videos will cost you 2 of your allotted downloads. If you do not have 2 downloads available you will not be able to download a music video.</li> <li>The search engine is both a simple and advanced search, and will return results primarily by the album that the song is from the song is from</li></ul> |
| Elvis Blue Suede<br>Shoes<br>Vozart Piano<br>Concerto<br>Loba Shakira<br>Enter your terms and<br>it enter or click<br>'Go". | <ul> <li>How Freegal Music Works:</li> <li>Library users have a weekly download limit, and may have a streaming limit as well. You will be able to keep track of your downloads in the upper right corner of the site. Every song has a sample clip you can listen to before you download. You m be logged in to enjoy the sample clips.</li> <li>The downloads on this site are all in the MP3 format with no DRM, and videos are in the MP4 format with no DRM. This ser will work on almost any computer, player, tablet or smartphone. The Freegal Music mobile app is free in the Apple® App Str and in Google® Play</li> <li>Music videos will cost you 2 of your allotted downloads. If you do not have 2 downloads available you will not be able to download a music video.</li> <li>The search engine is both a simple and advanced search, and will return results primarily by the album that the song is fror Enjoy the site!</li> </ul>                                                                                                    |

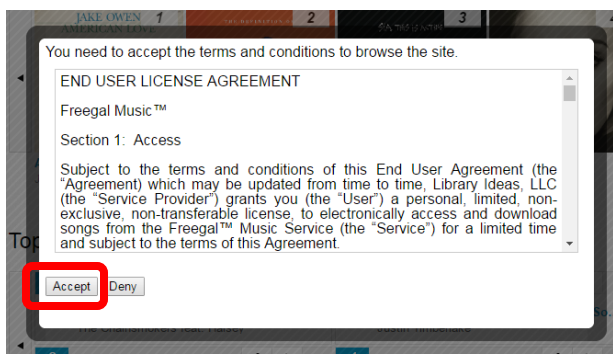

This site requires you to accept their End User License Agreement. "Accept."

Side Note: A screen popped up asking for an email; I selected "Do not show this again" and hit submit and I didn't have to enter an email at all.

## Type in your artist, and then select your song.

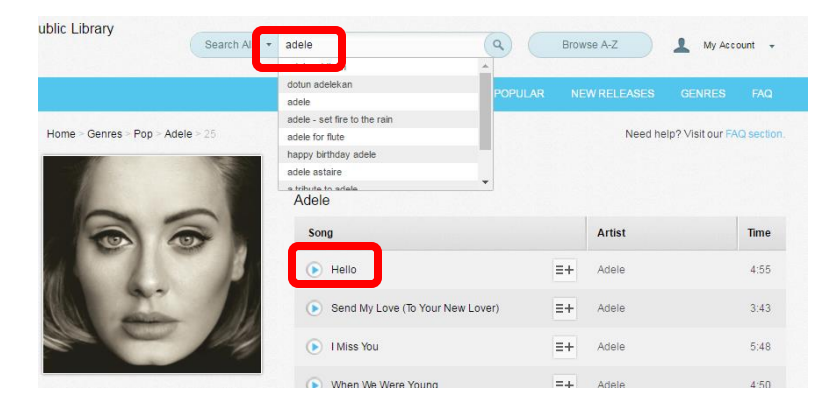

Click on the three lines/+box, then the "Download Now" option.

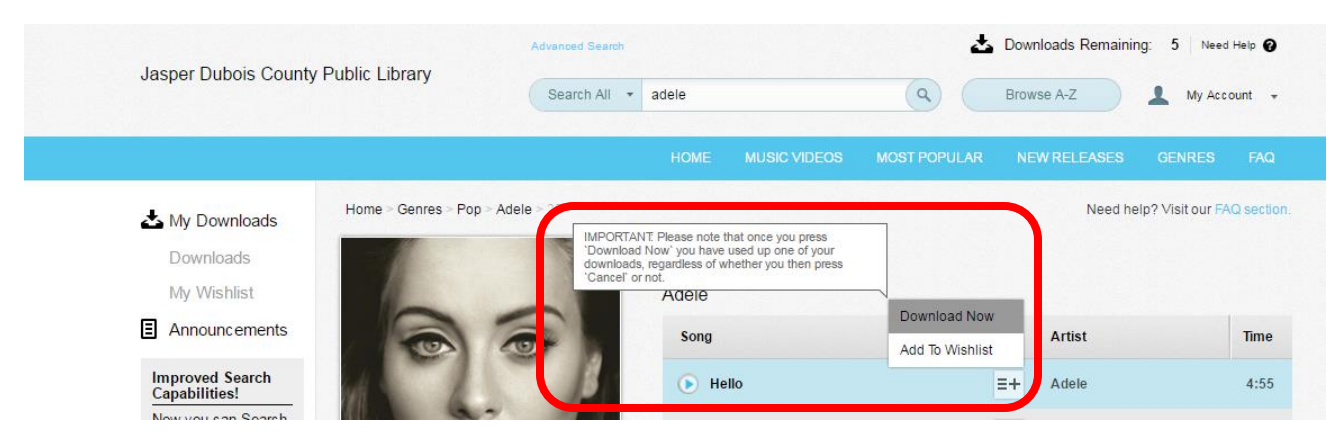

Since I did this on a PC, it downloaded into my "Downloads" folder.

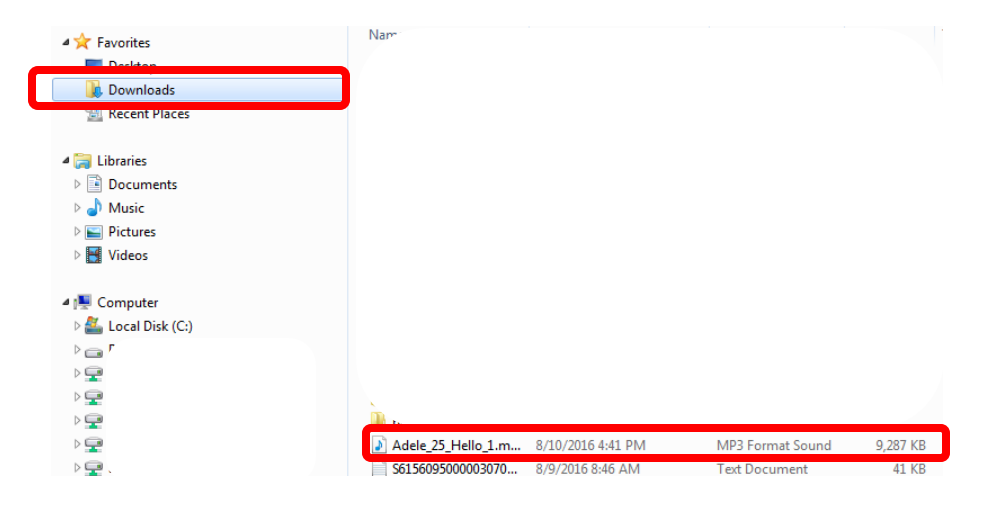

It is now yours!! Logout of "freegal" when you are finished. I think you can download 5 per week.

Another example: download a book from OverDrive for Kids. From the library's database page, select "OverDrive For Kids." "Sign In."

|   |                                                                   | Listen to audiobooks instantly in | your browser. Learn more here.    |                                          |     |
|---|-------------------------------------------------------------------|-----------------------------------|-----------------------------------|------------------------------------------|-----|
|   | Main Collection<br>Jasper-Dubois C<br>Contractual Lib<br>FOR KICS | County<br>irary                   | Account                           | Search<br>Help Advanced Search           |     |
| ſ |                                                                   | SUBJECTS 问 CC                     | ULLECTIONS                        | LEVELS                                   |     |
|   | New eBooks                                                        |                                   | Mayor<br>Hubble Is<br>in Trouble! | LAURA INGALLS WILP<br>The Long<br>Winter | e > |

Type the barcode number from your digital access card; "Sign In." Select "Remember my login information..." if you are going to be using the same device to "read" from.

| Main Collection                  |                                                             |
|----------------------------------|-------------------------------------------------------------|
| Jasper-Dubois Cour<br>For Kids   | nty Contractual Library                                     |
| in Constantia Marsiansanilanania | Nandian (Kantanian) ani ang nang nang nang nang nang nang n |
|                                  | Please sign in                                              |
|                                  | Library card number                                         |
|                                  | Sign In                                                     |
|                                  | Remember my rogin mormatori on this device.                 |

Browse and select your book by choosing the book icon in the upper right, and then "Borrow."

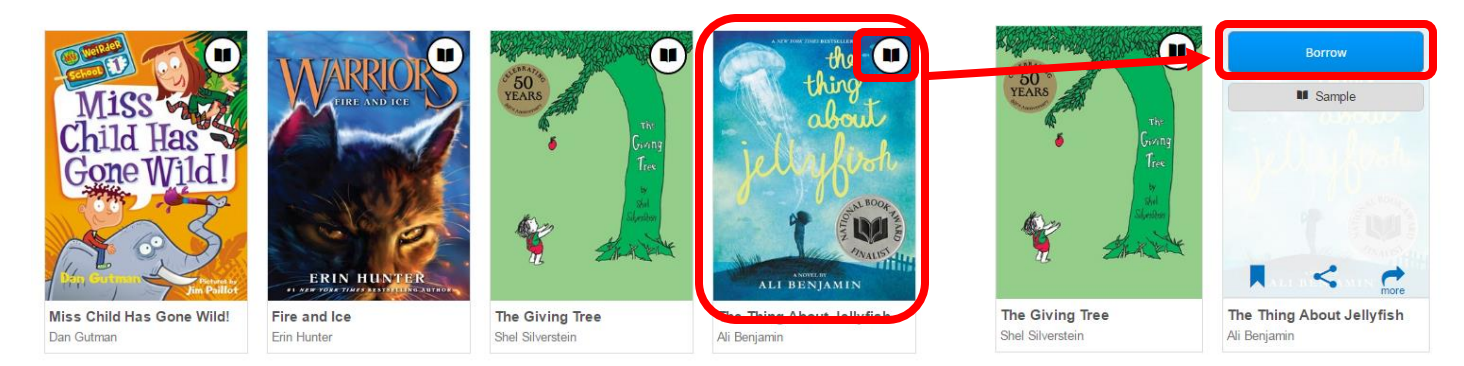

You can only check out 5 digital books at a time. Select "Go to Checkouts." You can also change your mind and return it right away from this screen.

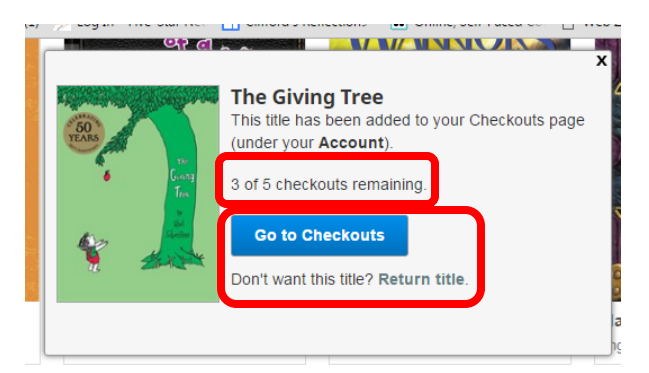

IF you have a Kindle, you can select the "Get Kindle Book (from Amazon)" option, select "Read (in your browser)," or "Download (Select one format)"—this will vary by books and their publishers and their agreements with public libraries. Books automatically get checked back in after two weeks unless you renew them online.

| earn about:                          | Returns                                | C Renewals                                    |                                                             |                                            |             |                  |  |
|--------------------------------------|----------------------------------------|-----------------------------------------------|-------------------------------------------------------------|--------------------------------------------|-------------|------------------|--|
| If you download<br>the software or a | a title, its "Retu<br>app that you use | rn Title" button will<br>d to download it. Le | disappear. You still may be<br>earn more about returning di | able to return it using gital titles here. | 0           | Holds            |  |
|                                      | Get I                                  | Kindle Book                                   |                                                             | Download                                   |             | Lists            |  |
|                                      |                                        | Read                                          | - about                                                     | Read                                       | ୍ର          | Settings         |  |
| *                                    | (In y<br>Expin                         | our browser)<br>es in 21 days                 | 10                                                          | (In your browser)<br>Expires in 21 days    | My Acco     | unt:             |  |
| The Giving Tree                      | e                                      |                                               | The Thing About                                             |                                            | Titles che  | ecked out:       |  |
| Shel Silverstein                     |                                        |                                               | Ali Benjamin                                                |                                            | Hold limit  |                  |  |
| 2                                    | 2-2-2-2-                               | 2                                             | 56555                                                       | A SA SA                                    | Titles on   | hold:            |  |
|                                      | Return Title                           |                                               | Retu                                                        | m Title                                    | Wish list I | items available: |  |
|                                      |                                        |                                               |                                                             |                                            |             |                  |  |

For this example, I chose "Read (in your browser)." It literally opened up on my PC. I selected the three lines on the upper left to look at different settings options. To make sure I could access it without Internet, I chose Offline Access. I also bookmarked it in case I wanted to access it from another device.

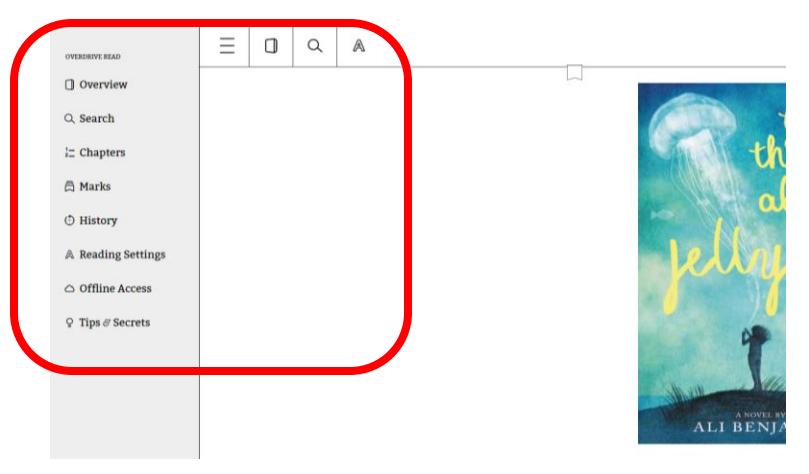

Enjoy!